## SPA525G/SPA525G2 IP电话上的VLAN配置

## 目标

本文档介绍在SPA525G/SPA525G2 IP电话上配置VLAN的过程。VLAN配置有助于区分数据 流量和语音流量。这有助于更好地进行网络管理。

## 适用设备

·SPA 525G · SPA 525G2

## VLAN 配置.

步骤1.按电话上的Setup(设置)按钮。系统将显示"信息和设置"菜单。

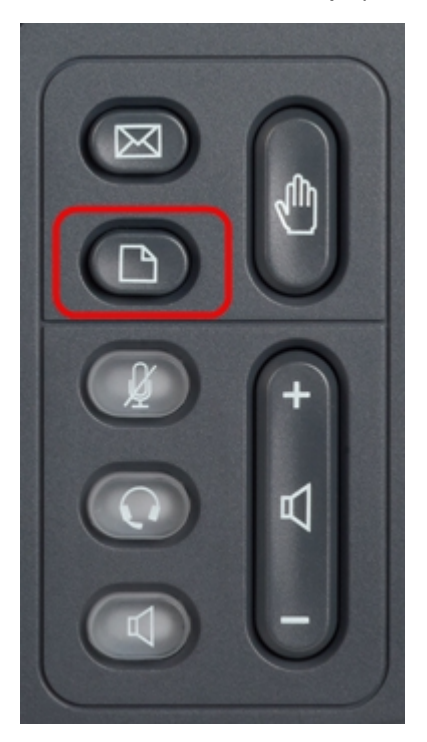

| 01/04/12 01:39p 🛏 |                       | Angela Martin |  |
|-------------------|-----------------------|---------------|--|
| Info              | ormation and Settings |               |  |
| 1                 | Call History          |               |  |
| 2                 | Directories           |               |  |
| 3                 | Network Configuration |               |  |
| 4                 | User Preferences      |               |  |
| 5                 | Status                |               |  |
| 6                 | CME Services          | ×             |  |
|                   | LAB                   |               |  |
|                   | Select                | Exit          |  |

步骤2.使用导航键并向下滚动到Network Configuration。按选择**软**键。系统将显示*"网络配*置"菜单。使用导航键向下滚动到VLAN选项。

| 01/04/12 01:39p 📕 |                                     | Angela I                                                                                                    | Angela Martin |  |
|-------------------|-------------------------------------|----------------------------------------------------------------------------------------------------|---------------|--|
| Net               | twork Configuration                 |                                                                                                    |               |  |
| 1                 | VLAN                                | Image: A state of the state of the state |               |  |
| 2                 | VLAN ID                             | 1                                                                                                    |               |  |
| 3                 | PC Port VLAN                        | -                                                                                                    |               |  |
| 4                 | PC Port VLAN ID                     | 1                                                                                                    |               |  |
| 5                 | DHCP Option to Use<br>66,160,159,15 | 0                                                                                                    | ×             |  |
|                   | LAB                                 |                                                                                                    |               |  |
|                   | Set                                 |                                                                                                    | Back          |  |

步骤3.字段说明如下。

·VLAN — 要启用VLAN,请按右箭**头导**航键并选中此选项。蓝色背景上的白色勾选号确认 VLAN已启用。要禁用,请按左**箭头**导航键。

· VLAN ID — 如果不使用CDP就要使用VLAN,请在此字段中输入IP电话的VLAN ID。语音 数据包标有此VLAN ID。

·PC端口VLAN — 要启用PC端口,请按右箭头导**航键,**并选中此选项。蓝色背景上的白色 勾选号确认PC端口已启用。要禁用,请按左**箭头**导航键。

·PC端口VLAN ID — 具有此ID的电话标记来自PC的所有帧。此字段可以采用0-4095范围内的值,包括0和4095。

步骤4.按"后退"软键返回上一个"信息和设置"菜单。